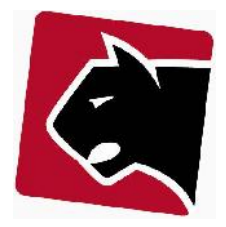

## Indhold

| Indledning                                        | 1  |
|---------------------------------------------------|----|
| Tilføj abonnement på medlem (uden provisionering) | 2  |
| Tilføj abonnement på medlem (med provisionering)  | 5  |
| Opsigelse af abonnement på medlem                 | 8  |
| Slutafregning af abonnement                       | 10 |

# Indledning

Vejledningen beskriver basis information om håndtering af abonnementer på medlemmer. Specielle opsætninger er derfor ikke beskrevet. Vejledningen vil forklare hvad der skal gøres ved tilføjelse af abonnementer, samt nedlæggelse af abonnementer og beskrive de felter der skal udfyldes, sådan at brugeren af systemet får en forståelse for hvordan det virker.

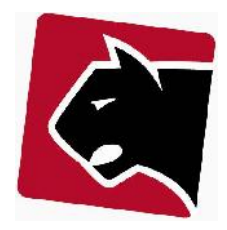

## Tilføj abonnement på medlem (uden provisionering)

Når et medlem køber et abonnement, skal abonnementet tilføjes på medlemmet. Efter tilføjelsen vil abonnementet være klar til afregning, og i enkelte tilfælde klar til provisionering. Der skal i de enkelte tilfælde derfor tages stilling til en række basis parametre.

1) Klik på tasten "F " for at finde medlem.

2) Indtast medlemmets navn, telefonnummer eller medlemsnummer.

3) Tryk på medlemmets navn i listen, så du kommer til medlemmets fane med detalje.

4) Klik på undermenuen produkter.

5) Nu vises medlemmets produkter, på medlemmets primære konto. Hvis kunden har flere konti, vælg da den konti der skal anvendes. (i de fleste tilfælde har medlemmer kun en primary konto, og der skal derfor ikke gøres noget)

Quicklinks Liste Opgaver Detaljer Afdragsordning

|--|

| primary      | firmakonto | Alle konti |      |    |
|--------------|------------|------------|------|----|
| Produkt      |            |            | Anta | Næ |
| Kør afregnir | Rabat      |            |      |    |

Figur 1 Valg af medlems konto

6) Tilføj herefter det produkt medlemmet skal have ved at vælge i "Tilføj produkt" drop down.

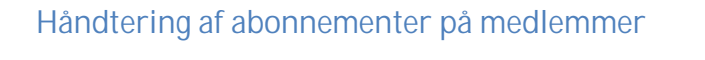

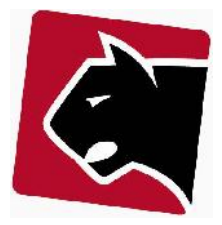

| Produkter    | Kladdelinier                             | Ordrer                                 | Kontooversigt  |      |              |
|--------------|------------------------------------------|----------------------------------------|----------------|------|--------------|
|              |                                          |                                        |                |      | (?)          |
|              | Trees                                    | destation                              |                |      | [note]       |
| roduktgruppe | Tilfai pr                                | odukt                                  |                |      | vis aktive 💌 |
| kter         | Abb. Vo                                  | icelogning                             |                | 8    |              |
| ra periode   | F-Stik<br>Internet<br>konsule<br>Teleoph | : 1Mbit flatr<br>ntarbejde<br>/sninger | ate            |      | Slet         |
|              | TV Grun                                  | idpakke                                |                |      | 100          |
|              | TV Pakk                                  | ce 4                                   |                |      | ·            |
|              |                                          | 2006.0                                 | ranther        | Aui  | ne 🔍         |
|              |                                          | © Pa                                   | nther Applicat | ions | 2000-2012    |

Figur 2 Valg af abonnement

7) Når produktet er valgt fremkommer "Tilføj" skærmen hvor i basisinformation skal udfyldes.

Bemærk: Det er normalt nok kun at sætte "Start" dato. Hvis produktet skal i gang med det samme.

| Importerede medlemmer - Ca           | sper Larsen, 700005 |
|--------------------------------------|---------------------|
| primary <b>firmakonto</b> Alle konti |                     |
|                                      | Pro                 |
| Produkt                              | Antal Næste fakt    |
| Kør afregning Rabat                  |                     |
| Tilføj TV Gru                        | Indpakke            |
| Konto                                | firmakonto 💌        |
| Afregning                            | aktiv 💌             |
| Bestilt dato                         | 21/06/2012          |
| Start                                | 21/06/2012          |
| Ophør (inklusiv)                     |                     |
| Faktureres fra                       | 01/07/2012          |
| Antal                                | 1                   |
| Engangsydelse afregnet               |                     |
| Provisionering<br>Aktiv              |                     |
| Alt. fakturadag                      | Gem Anvend Tilbage  |

Figur 3 Dato for første fakturering

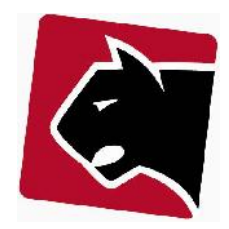

Informationerne på denne skærm skal udfyldes helt præcist:

| Konto              | Hvis medlemmet har flere konti vil regningen for dette produkt sendes til denne.                                                                                                    |
|--------------------|----------------------------------------------------------------------------------------------------|
| Afregning          | <ul> <li>Aktiv betyder at produktet skal afregnes.</li> <li>Lukket betyder at produktet ikke afregnes (der kommer ingen regningslinier ud).</li> <li>Restance lukket betyder at produktet er lukke pga. restance (der kommer ingen regningslinier ud)</li> <li>Venter på opstart (der kommer ingen regningslinier ud)</li> <li>Abb. lukket anvendes kun ved telefoni, hvor der kan komme regningsdata i en periode efter lukning (der kommer ingen regningslinier ud).</li> </ul> |
| Bestilt dato       | Udfyldes hvis bestillingsdato har betydning (ved kampagner etc.)                                                                                                    |
| Start              | Den dag produktet skal starte.                                                                                                    |
| Ophør (inklusiv)   | Skal først udfyldes når man ved hvornår abonnementet skal stoppe.                                                                                                    |
| Faktureres fra     | Den dag produktet skal afregnes fra, eller den dag produktet er afregnet frem til. Skal<br>kun sættes hvis dato skal være forskellig fra "Start" datoen.                                                                                                    |
| Antal              | Hvis produktet er et produkt hvor der skal købes flere. Typisk skal der stå "1"                                                                                                    |
| Engangsydelse afr  | <b>egnet</b> Hvis abonnementet indeholder fx en etablingsudgift, og denne har været afregnet<br>tidligere skal flueben fjernes.                                                                                                    |
| Provisionering akt | iv Hvis abonnementet skal provisioneres, (aktiveres i teknik) skal flueben sættes. Kan<br>altid sættes, også selv om produktet ikke skal provisioneres.                                                                                                    |

8) Tryk herefter gem.

9) Abonnementet er nu sat op på medlemmet.

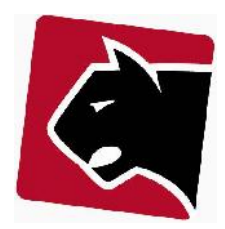

# Tilføj abonnement på medlem (med provisionering)

Når et medlem køber et ala Internet skal abonnementet tilføjes på medlemmet og modem provisioneres herefter. Efter tilføjelsen vil abonnement og modem være klar til brug. Der skal i de hver enkelt tilfælde tages stilling til en række basis parametre.

- 1) Klik på tasten "F " for at finde medlem.
- 2) Indtast medlemmets navn, telefonnummer eller medlemsnummer.
- 3) Tryk på medlemmets navn i listen, så du kommer til medlemmets fane med detalje.
- 4) Klik på undermenuen produkter.

5) Nu vises medlemmets produkter, på medlemmets primære konto. Hvis kunden har flere konti, vælg da den konti der skal anvendes. (i de fleste tilfælde har medlemmer kun en primary konto, og der skal derfor ikke gøres noget)

|                  | Liste       | Opgaver    | Detaljer | Afdragsordning           |
|------------------|-------------|------------|----------|--------------------------|
| Kunde <b>Pro</b> | odukter     |            |          |                          |
| Importe          | rede medle  | mmer - C   |          |                          |
| Importe          | i cuc moulo | initici ca | азрег са | rsen, 700005             |
| primary          | firmakonto  | Alle konti |          | rsen, 700005             |
| Produkt          | firmakonto  | Alle konti |          | rsen, 700005<br>Antal Næ |

#### Figur 4 Valg af medlems konto

6) Tilføj herefter det produkt medlemmet skal have ved at vælge i "Tilføj produkt" drop down.

|               |                       | [note]         |
|---------------|-----------------------|----------------|
| Produktgruppe | 💌 Høj 100d 30u        | 💌 vis aktive 💌 |
| lukter        | Tilføj produkt<br>Høj |                |
| Antal         | Næs Høj 100d 30u      | to Aktion      |
|               | Hai 100d 50u          |                |

Figur 5 Valg af produkt

7) Når produktet er valgt fremkommer "Tilføj" skærmen hvor i basisinformation skal udfyldes.

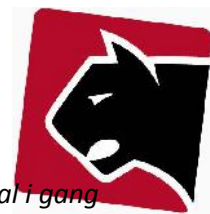

Bemærk: Det er normalt nok kun at sætte "Start" dato og "Forbindelsespunkt". Hvis produktet skal i gan med det samme.

| Tilfa                   | Hai 100d 20u                                                                         |          |
|-------------------------|--------------------------------------------------------------------------------------|----------|
| IIIB                    |                                                                                      |          |
| Konto                   | primary                                                                              |          |
| Afregning               | aktiv                                                                                | -        |
| Bestilt dato            | 21/06/2012                                                                           |          |
| Start                   | 21/06/2012                                                                           |          |
| Ophør (inklusiv)        |                                                                                      |          |
| Faktureres fra          |                                                                                      |          |
| Antal                   | 1                                                                                    |          |
| Engangsydelse afregnet  |                                                                                      | 0        |
| Provisionering<br>Aktiv |                                                                                      | <b>V</b> |
| Forbindelsespunkt:      | Vælg                                                                                 | -        |
| Faste ip-adresser       | Vælg<br>Auto<br>e448.c76a.6374<br>e448.c77d.d9ea<br>e448.c77d.df7e<br>e448.c77d.e110 |          |

### Figur 6 Valg af modem / CPE

Informationerne på denne skærm skal udfyldes helt præcist:

| Konto            | Hvis medlemmet har flere konti vil regningen for dette produkt sendes til denne.                                                                                                    |
|------------------|----------------------------------------------------------------------------------------------------|
| Afregning        | <ul> <li>Aktiv betyder at produktet skal afregnes.</li> <li>Lukket betyder at produktet ikke afregnes (der kommer ingen regningslinier ud).</li> <li>Restance lukket betyder at produktet er lukket pga. restance (der kommer ingen regningslinier ud)</li> <li>Venter nå opstart</li> </ul> |
|                  | Abb. lukket anvendes kun ved telefoni, hvor der kan komme regningsdata i en periode<br>efter lukning. (der kommer ingen regningslinier ud)                                                                                                    |
| Bestilt dato     | Udfyldes hvis bestillingsdato har betydning (ved kampagner etc.)                                                                                                    |
| Start            | Den dag produktet skal starte.                                                                                                    |
| Ophør (inklusiv) | Skal først udfyldes når man ved hvornår abonnementet skal stoppe.                                                                                                    |

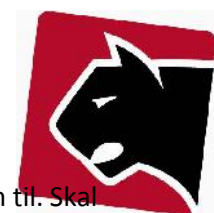

- Faktureres fraDen dag produktet skal afregnes fra, eller den dag produktet er afregnet frem til. Skkun sættes hvis dato skal være forskellig fra "Start" datoen.
- Antal Hvis produktet er et produkt hvor der skal købes flere. Typisk skal der stå "1"
- **Engangsydelse afregnet** Hvis abonnementet indeholder fx en etablingsudgift, og denne har været afregnet tidligere skal flueben fjernes.
- AktivHvis abonnementet skal provisioneres, (aktiveres i teknik) skal flueben sættes. Kan altid<br/>sættes, også selv om produktet ikke skal provisioneres.

8) Vælg forbindelsespunkt, hvor forbindelsespunktet er det modems MAC adresse, der udleveres sammen med abonnementet.

- 9) Tryk herefter gem.
- 10) Abonnementet er nu sat op på medlemmet.

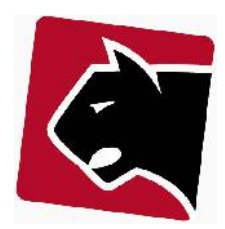

# Opsigelse af abonnement på medlem

Når et medlem ikke længere ønsker at abonnere på en ydelse skal abonnementet lukkes. Et abonnement afsluttes altid ved at blive lukket ned. Ved at lukke det ned, beholder Panther Admin historikken på medlemmet og abonnementer, det er derfor vigtigt altid at lukke ned, og <u>aldrig slette</u> abonnementer.

1) Klik på tasten "F " for at finde medlem.

2) Indtast medlemmets navn, telefonnummer eller medlemsnummer.

3) Tryk på medlemmets navn i listen, så du kommer til medlemmets fane med detalje.

4) Klik på undermenuen produkter.

5) Nu vises medlemmets produkter, på medlemmets primære konto. Hvis kunden har flere konti, vælg da den konti der skal anvendes. (*i de fleste tilfælde har medlemmer kun en primary konto, og der skal derfor ikke gøres noget*)

| primary Alle konti                                                                          | Produl                                   | ktgruppe | 💌 Tilføj produkt       | <b>v</b>     | ris aktive |
|---------------------------------------------------------------------------------------------|------------------------------------------|----------|------------------------|--------------|------------|
|                                                                                             | dukter                                   |          |                        |              |            |
| Produkt                                                                                     |                                          | Antal    | Næste faktura periode  | Forfaldsdato | Aktion     |
| Internet 1Mbit flatrate [pr<br>- Internet opretterse, 199,<br>- Internet 1Mbit flatrate, 19 | <u>rodukt info]</u><br>00<br>99,00/Måned | 1        | 18/06/2012 - 20/06/201 | 2 18/06/2012 |            |
| TV Grundpakke [produkt i<br>- TV Grundpakke oprettelse<br>- TV Grundpakke abb _ 300         | <u>info]</u><br>e, 200,00<br>.00/Måned   | 1        | 18/06/2012 - 20/06/201 | 2 18/06/2012 | <u> </u>   |

Figur 7 Valgt af abonnement

6) Klik på det produkt der ønskes opsagt.

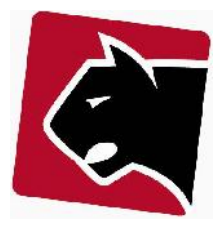

| Sidste ændring                 | (root) 18/06/2012 16:50 |
|--------------------------------|-------------------------|
| Konto                          | primary 💌               |
| Afregning                      | aktiv                   |
| Bestilt dato                   | 18/06/2012              |
| Start                          | 18/06/2012              |
| Ophør (inklusiv)               | 21/06/2012              |
| Faktureres fra                 | 18/06/2012              |
| Antal                          | 1                       |
| Engangsydelse afregnet         |                         |
| <b>Provisionering</b><br>Aktiv |                         |
| Midlertidig lås Reprovision    | er Nedlæg nu            |
| Alt. fakturadag                | Gem Anvend Tilbage      |

#### Figur 8 Ophør af abonnement

7) Ophør

- Hvis abonnementet skal ophøres **i fremtiden**, brug da Ophør feltet. Ophøret vil ske kl. 23.59.59 på den dato produktet ophøres;
- Hvis abonnementet skal ophøres **med det samme** (NU), og modemmet skal videre til et andet medlem kan man bruge "Nedlæg nu" knappen og modem er frigivet.

Systemet fortsætter i begge tilfælde med slutafregning (se afsnit om slutafregning).

8) Klik gem.

9) Herefter vil produktet lukke sig selv ned på ophørsdato, og afregning vil justere sig sådan at produktet afregnes korrekt/krediteres frem til ophørsdato og lukkes for afregning herefter.

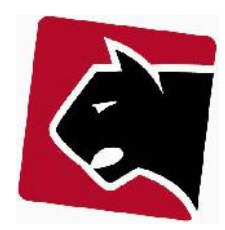

### Slutafregning af abonnement

Medlemmer der afslutter deres abonnementer vil i de fleste tilfælde afslutte dem i en skæv periode. At afslutte i en skæv periode betyder at medlemmet enten skylder penge ved ophør, eller at foreningen/virksomheden skylder medlemmet nogle penge ved ophør. Det kan være en fordel at kører dette når medlemmet aflevere sig udstyr.

Forudsætningen for at lave slutafregning er at medlemmets abonnement er ophørt. At det er ophørt betyder at abonnementet er nedlagt med "nedlæg nu" knappen, eller at "Ophør" dato er overskredet.

- 1) Klik på tasten "F " for at finde medlem.
- 2) Indtast medlemmets navn, telefonnummer eller medlemsnummer.
- 3) Tryk på medlemmets navn i listen, så du kommer til medlemmets fane med detalje.
- 4) Klik på undermenuen produkter.

|                                                                                              |                        | Pr        |
|----------------------------------------------------------------------------------------------|------------------------|-----------|
| Produkt                                                                                      |                        |           |
| TV Grundpakke [produkt info<br>- TV Grundpakke oprettelse, 2<br>- TV Grundpakke abb., 300,00 | 2]<br>200,00<br>/Måned |           |
| Kør afregning Rabat                                                                          |                        |           |
|                                                                                              |                        |           |
|                                                                                              |                        |           |
| Rediger Int                                                                                  | ernet 1Mbit flatrate   |           |
| Sidste ændring                                                                               | (root) 21/06/20        | 012 17:56 |
| Konto                                                                                        | primary                |           |
| Afregning                                                                                    | lukket                 |           |
| Bestilt dato                                                                                 | 18/06/2012             |           |
| Start                                                                                        | 18/06/2012             |           |
| Ophør (inklusiv)                                                                             | 21/06/2012             |           |
| Faktureres fra                                                                               | 18/06/2012             |           |
| Antal                                                                                        | 1                      |           |
|                                                                                              |                        |           |
| Lingangsydelse an egnet                                                                      |                        |           |

#### Figur 9 Slutafregning af abonnement

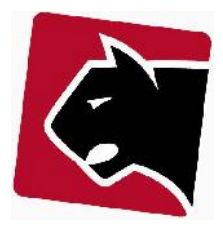

### 5) Klik herefter "Kør afregning"

### 6) Klik "Opret ordre"

| eder | A-pris | Rabat U | <mark>den</mark> moms | Total    | P |
|------|--------|---------|-----------------------|----------|---|
| 1    | 200,00 | 0,00    | 200,00                | 250,00   |   |
| 0,10 | 300,00 | 0,00    | 30,00                 | 37,50    |   |
| з    | 300,00 | 0,00    | 900,00                | 1.125,00 |   |
|      |        |         |                       | 1.412,50 |   |

### Figur 10 Opret slut ordre på aboennement

7) Klik herefter på linien med faktura/kreditnota "pdf"

|              | [note]   |  |  |
|--------------|----------|--|--|
| Udskrift     | PDF      |  |  |
| paperpending | pdf      |  |  |
|              | Udskrift |  |  |

### Figur 11 Print PDF faktura/kreditnota

8) Herefter åbner PDF filen, med regning så den kan printes og udleveres og afregnes med medlemmet.

9) Herefter er slutafregningen kørt.